## PASSO A PASSO PARA INSCRIÇÕES VIA PORTAL DO ESTUDANTE - CIEE/SC

- 1. ACESSE O SITE WWW.CIEESC.ORG.BR
- 2. ESTUDANTES COM CADASTRO DEVEM CLICAR EM ENTRAR. ESTUDANTES QUE AINDA NÃO TÊM CADASTRO DEVEM CLICAR EM CADASTRAR:

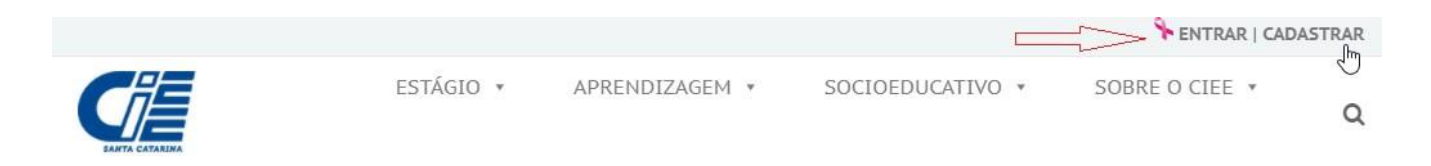

3. REALIZAR O CADASTRO DIGITANDO AS INFORMAÇÕES SOLICITADAS:

| Meus dados Pessoais Meu dados Escolares       |                                          |
|-----------------------------------------------|------------------------------------------|
| 🛔 Dados Gerais                                | Dados Sociais                            |
| 00*                                           | Cor/Raça*                                |
| ⊖Somente Estágio OEstágio e Programa Aprendiz | ○Branco ○Preto ○Pardo ○Amarelo ○Indígena |
| PF*                                           | Renda*                                   |
|                                               | O Abaixo de 1 Salario mínimo             |

4. CONCLUÍDO O CADASTRO AGORA VOCÊ PRECISA CARREGAR, NO PORTAL DO ESTUDANTE, OS DOCUMENTOS EXIGIDOS NO EDITAL: CLIQUE EM "DOCUMENTOS DIGITALIZADOS" E ENVIE TODOS OS DOCUMENTOS SOLICITADOS NO EDITAL. SERÁ INDEFERIDA A INSCRIÇÃO QUE NÃO ENVIAR TODOS OS DOCUMENTOS EXIGIDOS NO EDITAL.

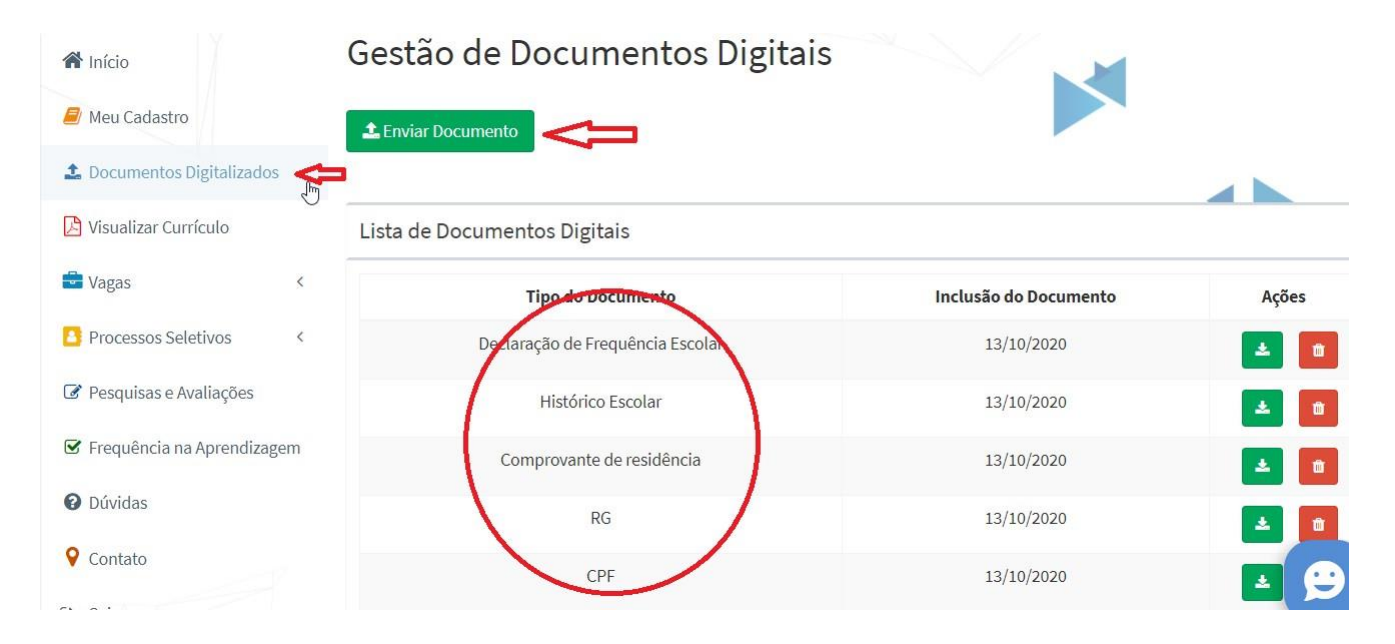

5. APÓS INSERIR TODOS OS DOCUMENTOS NECESSÁRIOS VOCÊ CONSEGUE SE INSCREVER NO EDITAL. DENTRO DO PORTAL DO ESTUDANTE CLIQUE NA ABA PROCESSOS SELETIVOS:

| Portal CIEE/SC                        |                                        |     |
|---------------------------------------|----------------------------------------|-----|
| Menu                                  | PORTAL CIEE/SC                         |     |
| Meu Cadastro Documentos Digitalizados | Vagas De Estágio – ?                   |     |
| 🔀 Visualizar Currículo                | Por Curso Por Região                   |     |
| Vagas <                               | PEDAGOGIA<br>0 0.5 1.0 1.5 2.0 2.5 3.0 | - T |
| 🔼 Processos Seletivos 🖉               |                                        |     |
| 🕼 Pesquisas e Avaliações              | Mensagem do Superintendente            |     |

6. CLIQUE EM INSCRIÇÕES ABERTAS:

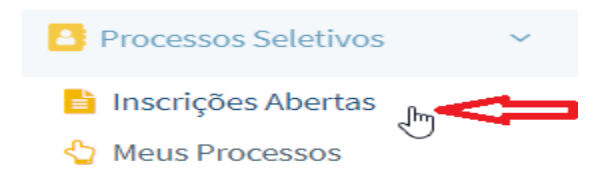

7. ESCOLHA O EDITAL QUE PRETENDE SE INSCREVER:

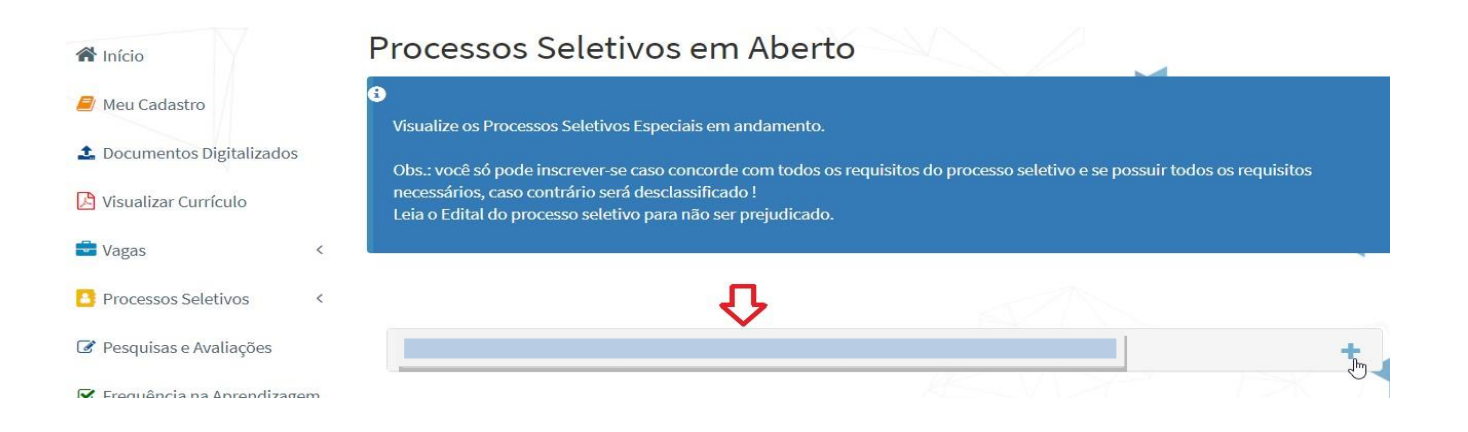

8. CLIQUE EM "QUERO ME INSCREVER!"

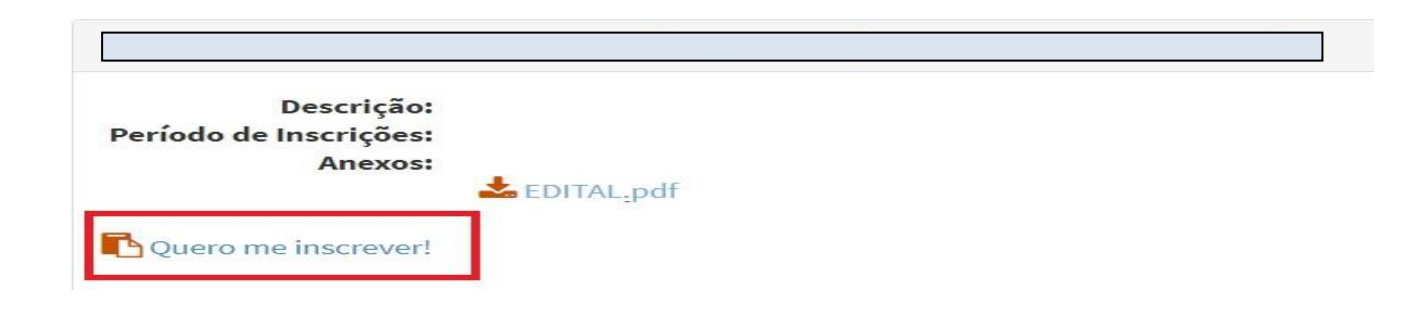

**9.** SUA INSCRIÇÃO É CONCLUÍDA SE APRESENTAR A MENSAGEM ABAIXO:

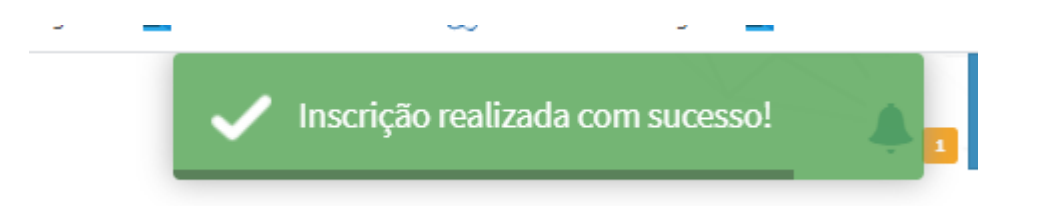

## SUA INSCRIÇÃO SERÁ AVALIADA EM CONCORDÂNCIA COM OS DOCUMENTOS ENVIADOS. SERÁ CONSIDERADA INSCRIÇÃO DEFERIDA O CANDIDATO QUE ENVIAR DOCUMENTAÇÃO CONFORME DESCRITO NO EDITAL E REALIZAR A INSCRIÇÃO CONFORME OS PASSOS ACIMA.

## DÚVIDAS?

Sobre inscrições: <u>ATENDIMENTOCCO@CIEESC.ORG.BR</u>

Sobre documentação: <u>CONTRATOSCCO@CIEESC.ORG.BR</u>

CIEE/SC Chapecó: 49 3323 4991

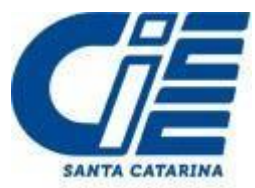